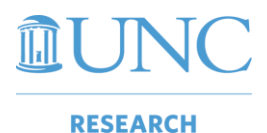

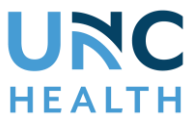

**Introduction:** We have recently completed Phase 1 of creating communication between OnCore and IRBIS. This exciting change also allows for UNC-IRB actions to be pushed into OnCore for *non-oncology* studies. The following instructions outline functionality currently deployed.

There are two options that users can use to link data:

| <b>Option 1</b><br>Import protocol information into IRBIS                                                                                         | <b>Option 2</b><br>Manually link data from IRBIS to OnCore via the My OnCore<br>button in IRBIS                                                                                 |
|----------------------------------------------------------------------------------------------------|----------------------------------------------------------------------------------------------------|
| With this option, the title of the study, objectives, and staff list can be imported into IRBIS.                                                  | This option can be used to link studies already existing in both<br>OnCore and IRBIS, meaning that a protocol shell exists in<br>OnCore, and an IRBIS number has been assigned. |
| This can be used for studies that have a protocol shell<br>newly created in OnCore, and do not have a<br>submission record recorded in IRBIS yet. |                                                                                                    |

After either option is utilized for non-oncology studies, the completed UNC-IRB action will be pushed into in the Reviews tab of the PC Console in OnCore (see page six for further details).

## **Option 1: Import Protocol Information into IRBIS**

- 1. Log in to IRBIS
- 2. Select the **New Study** link and check the box in the OnCore area:

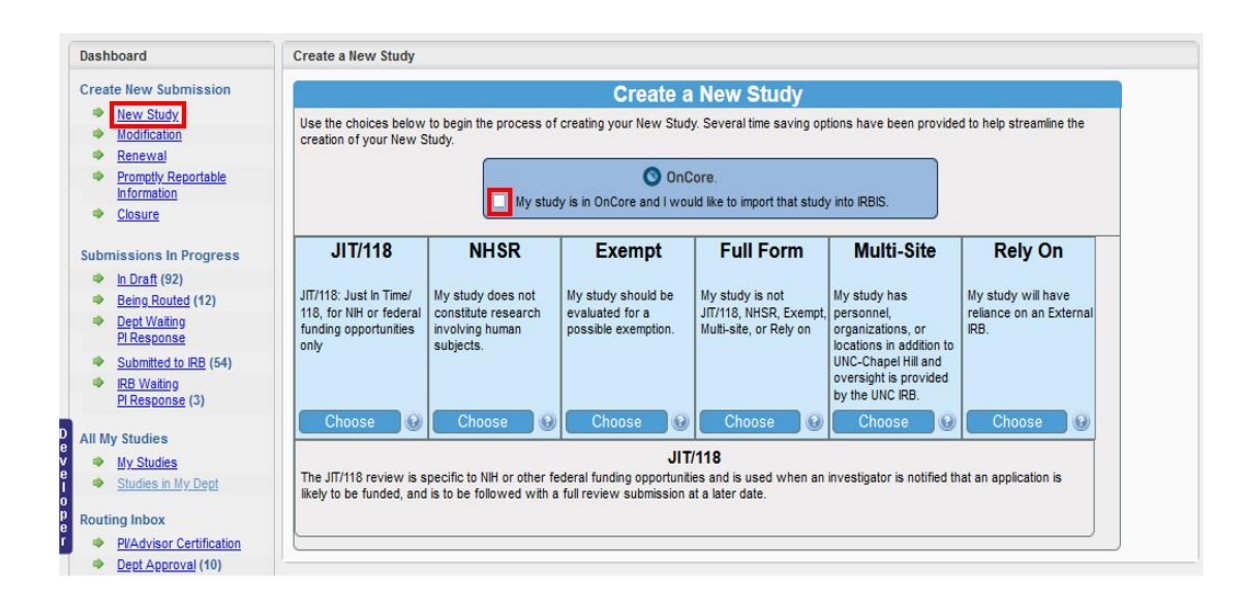

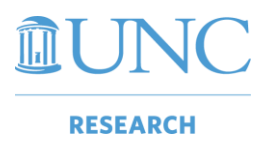

Linking OnCore Data to IRBIS

**URC** HEALTH

3. Type the protocol number in the box that appears and select the **Search** button:

| Create a New Study                                                                                                    |
|----------------------------------------------------------------------------------------------------|
| Create a New Study                                                                                                    |
| Use the choices below to begin the process of creating your New Study. Several time saving options have been provided to help streamline the creation of your New Study. |
| OnCore.                                                                                                    |
| My study is in OnCore and I would like to import that study into IRBIS.                                                                                                  |
| Please provide your OnCore Protocol No: 07-04-22 Search                                                                                                    |

4. A pop-up window will appear with a preview of the study's protocol number, title, and name of the PI. Confirm this information is correct. Select the **Use this Study** button:

| Create New Study From OnCore                                                   |                     |
|--------------------------------------------------------------------------------|---------------------|
| Verify On                                                                      | Core Study Details  |
| 0                                                                              | OnCore.             |
| Protocol Number: 07-04-22<br>Title: IRBIS Test<br>Principal Investigator: Sita | @email.unc.edu      |
| Use this Study                                                                 | Cance//Search Again |

5. The next screen will feature three options. Select the **Choose** button for the appropriate option:

|                                                                                                    | Cre                                                      | ate a New Stu                                                                                                    | dv                                                    |                               |  |  |
|----------------------------------------------------------------------------------------------------|----------------------------------------------------------|----------------------------------------------------------------------------------------------------|-------------------------------------------------------|-------------------------------|--|--|
| Use the choices below to begin the pro-<br>creation of your New Study.                                                             | cess of creating your Nev                                | w Study. Several time sa                                                                                                    | ving options have been pr                             | ovided to help streamline the |  |  |
| You are using OnCore ProtocolNo 07-04-22 as a template for your new<br>Study.<br>Title: IRBIS Test<br>Principal Investigator: Sita |                                                          |                                                                                                    |                                                       |                               |  |  |
|                                                                                                    | Full Form                                                | Multi-Site                                                                                                    | Rely On                                               |                               |  |  |
|                                                                                                    | My study is not<br>JIT/118, NHSR,<br>Exempt, or Rely on. | My study has<br>personnel,<br>organizations, or<br>locations in addition to<br>UNC-Chapel Hill and<br>oversight is provided<br>by the UNC IRB. | My study will have<br>reliance on an External<br>IRB. |                               |  |  |
|                                                                                                    | Choose 😡                                                 | Choose 😡                                                                                                    | Choose 😡                                              |                               |  |  |
| Some research involving human subject                                                                                              | ts may be eligible for an                                | Exempt<br>exemption which would in<br>obves greater than minima                                                                                | result in fewer application                           | and review requirements. This |  |  |

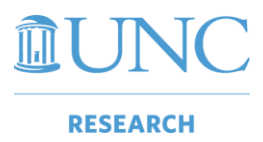

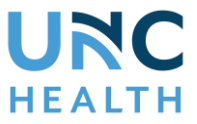

6. The study is created in IRBIS. The title and objectives as entered in OnCore will automatically populate in the IRBIS forms:

|                          | >> 1. General Information Reference ID: 363321                                                                                                    |
|--------------------------|----------------------------------------------------------------------------------------------------|
|                          | 1. Project Title *                                                                                                    |
|                          | Study Title                                                                                                    |
| Title*                   | <ol> <li>Brief Summary. Provide a brief non-technical description of the study, which will be used in IRB documen<br/>reviewers can readily identify the content. PLEASE NOTE: THIS SECTION MAY BE EDITED BY THE IRB FC</li> </ol> |
| Objectives for the study |                                                                                                    |
|                          |                                                                                                    |
|                          | Objectives for the study                                                                                                    |
|                          |                                                                                                    |
|                          |                                                                                                    |
|                          | body p                                                                                                    |
|                          |                                                                                                    |

7. Select the **Save and Continue** button at the bottom of the page to advance to the Project Personnel page:

| a 1.04        | 0. 10. ()         |
|---------------|-------------------|
| Save and Stay | Save and Continue |

8. Upon advancing to the Project Personnel page, the Project Personnel Wizard pop-up window will appear. Select the appropriate staff members and update their roles as needed. Select the **Use the selected Staff** button when done:

| Impor | ort Personnel from ( | Dncore                 |                          |                     |
|-------|----------------------|------------------------|--------------------------|---------------------|
|       | Name                 | Role in OnCore         | Role In IRBIS            | Send Correspondance |
| Sit   | ita                  | Principal Investigator | Principal Investigator 🗸 | Yes O No            |
| Da    | anielle              | Co-Investigator        | Co-Investigator V        | ○Yes ○No            |
| Je    | ess                  | Protocol Creator       | choose one 💙             | ◯Yes ◯No            |

9. The window will refresh and display the selected staff members and roles entered:

| Liaison                                              | Liaison Last Name First Name |          | Department Name                               | Role                   |             |        |  |
|------------------------------------------------------|------------------------------|----------|-----------------------------------------------|------------------------|-------------|--------|--|
| University of North Carolina at Chapel Hill (UNC-CH) |                              |          |                                               |                        |             |        |  |
| ۲                                                    |                              | Sita     | Office of Clinical Trials                     | Principal Investigator | <u>edit</u> | remove |  |
| 0                                                    |                              | Danielle | Adams School of Dentistry Pediatric Dentistry | Co-Investigator        | <u>edit</u> | remove |  |
| 0                                                    |                              | Jess     | Office of Clinical Trials                     | Study Coordinator      | <u>edit</u> | remove |  |

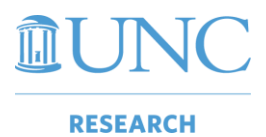

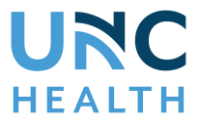

The imported information will be available in IRBIS. Each staff member with a checkbox checked and a valid role selected will be imported.

UNC-IRB actions will be pushed in OnCore after the review process is complete. See page 6 for more information.

### Option 2: Manually link data from IRBIS to OnCore via the My OnCore button in IRBIS

1. Log in to IRBIS and select the **My Studies** link and click on the hyperlink for the appropriate study:

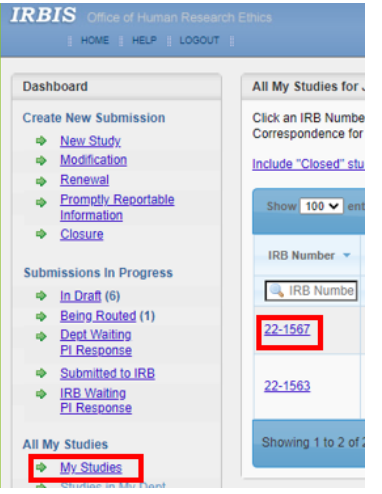

2. Select the Reference ID hyperlink :

| All Submissi     | Il Submissions for IRB Number 22-1566 Search: |                         |                   |                     |                     |               |         |  |  |  |
|------------------|-----------------------------------------------|-------------------------|-------------------|---------------------|---------------------|---------------|---------|--|--|--|
| Reference        | ID ¢                                          | Date Routing Complete 🗘 | Submission Type 🗘 | Submission Status 0 | Full Board Agenda 🗘 | Action Date 0 | Letters |  |  |  |
| 363323 7/12/2022 |                                               | Initial                 | Approved          | n/a                 | 7/12/2022           |               |         |  |  |  |
| Showing 1 to     | howing 1 to 1 of 1 entries                    |                         |                   |                     |                     |               |         |  |  |  |

3. Select the My OnCore button on the Application Status page:

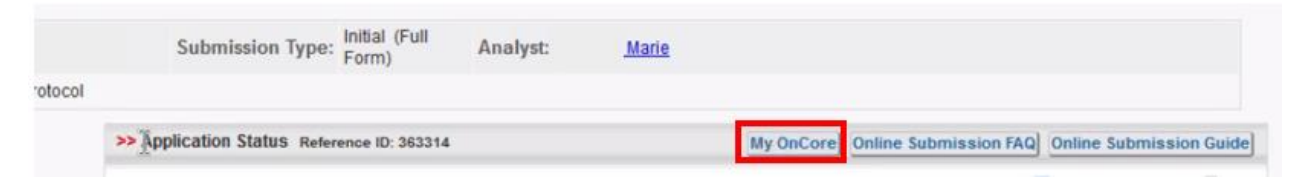

4. Enter the protocol number in the pop-up window that appears:

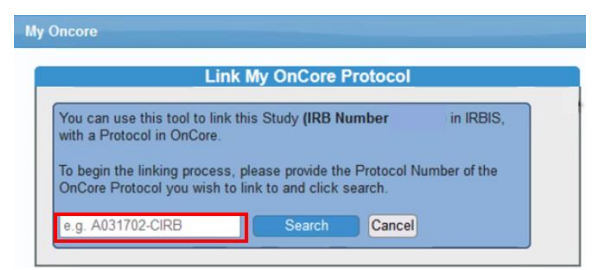

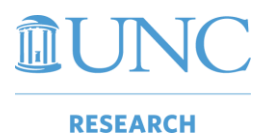

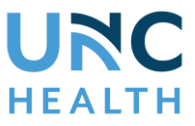

5. A new pop-up window will appear. The protocol number, title, and principal investigator will be listed. Select the checkbox at the bottom of the pop-up window:

| Link My OnCore Protocol                               |                        |
|-------------------------------------------------------|------------------------|
| OnCore.                                               |                        |
| Protocol Number: 07-11-22                             |                        |
| Title: IRBIS                                          |                        |
| Principal Investigator: Danielle                      |                        |
| U wish to link my IRBIS Study (IRB ID 22-1566) to the | OnCore Protocol above. |

6. A new set of buttons will appear on the bottom of the pop-up window. Select the Use this Study button:

| Oncore                           |                                                |
|----------------------------------|------------------------------------------------|
| Link My                          | OnCore Protocol                                |
|                                  | OnCore.                                        |
| Protocol Number: 07-11-22        |                                                |
| Title: IRBIS                     |                                                |
| Principal Investigator: Danielle |                                                |
| I wish to link my IRBIS Study    | (IRB ID 22-1566) to the OnCore Protocol above. |

7. A warning window will appear. Click **OK** if you wish to proceed with linking the study:

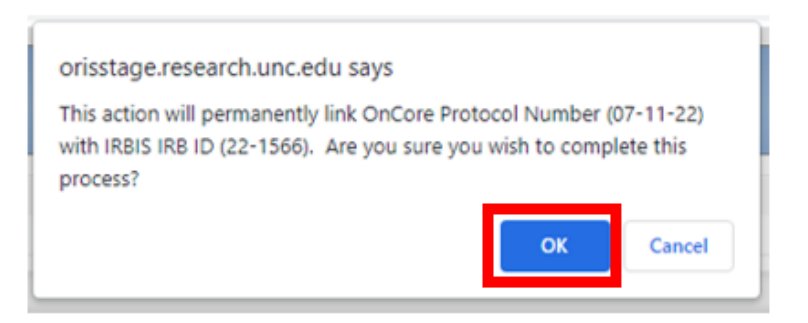

The study in IRBIS will be linked to the protocol shell in OnCore.

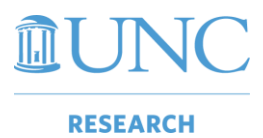

Linking OnCore Data to IRBIS

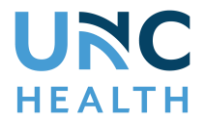

# UNC-IRB Review Information in OnCore for Non-Oncology Studies

After a UNC-IRB action is completed by IRBIS staff, the IRB information will appear in OnCore. To view the information:

- 1) Navigate to PC Console > Reviews > IRB
- 2) Select the Details hyperlink next to the appropriate review
- 3) The IRB Review Details page will appear

| RI |             |             |               |                |             |            |          |             |                 |         | Add     |
|----|-------------|-------------|---------------|----------------|-------------|------------|----------|-------------|-----------------|---------|---------|
|    | Review Date | Submit Date | IRB Committee | Review Reason  | Review Type | Review No. | Action   | Action Date | Expiration Date | Delete? |         |
| 1. | 07/05/2022  | 07/05/2022  | UNC IRB       | Initial Review | Expedited   | 506841     | Approved | 07/05/2022  | 02/01/2025      |         | Details |
|    |             |             |               |                |             |            |          |             |                 |         | Edit    |

### Example 1: Initial or Renewal/Continuing Review

| 🛇 OnC                          | Core. Menu =  | CRA Co         | onsole A             | .dmin 🔫   |                             |                               |                          |                  |                |                        |                        |  |  |
|--------------------------------|---------------|----------------|----------------------|-----------|-----------------------------|-------------------------------|--------------------------|------------------|----------------|------------------------|------------------------|--|--|
|                                | $\Delta $     |                |                      |           |                             | ٦.                            |                          |                  |                |                        |                        |  |  |
| RB Rev                         | iew Details   |                |                      |           |                             |                               |                          |                  |                |                        | ?                      |  |  |
| UNC-Chape                      | el Hill       |                |                      |           |                             |                               |                          |                  |                |                        | Protocol No.:07-11-22  |  |  |
| Review<br>Date                 | 07/12/2022    | Submit<br>Date | nit<br>te 07/12/2022 |           | Committee                   | UN                            | IC IRB                   | Review<br>Reason | Initial Review | Review<br>Type         | Expedited              |  |  |
| Action                         | Approved      | Action<br>Date | on 07/12/2022        |           | Expiration<br>Date          | 07/                           | /11/2023                 |                  |                | Review<br>No.          | 506843                 |  |  |
| Summary<br>Yes<br>Votes        |               | No<br>Votes    | No<br>Votes          |           |                             |                               | Institution UNC-Chapel H |                  |                | ill                    |                        |  |  |
| Details                        |               |                |                      |           |                             |                               |                          |                  |                |                        |                        |  |  |
| Туре                           | Amendment No. |                |                      |           | Version                     | ion Date Description Comments |                          |                  |                |                        | Reconsent<br>Required? |  |  |
| No records found               |               |                |                      |           |                             |                               |                          |                  |                |                        |                        |  |  |
| Reviewers                      |               |                |                      |           |                             |                               |                          |                  |                |                        |                        |  |  |
| Reviewer T                     | Reviewer Type |                |                      |           |                             | er                            |                          |                  | Attended?      |                        |                        |  |  |
| No information entered         |               |                |                      |           |                             |                               |                          |                  |                |                        |                        |  |  |
| Communica                      | ations        |                |                      |           |                             |                               |                          |                  |                |                        |                        |  |  |
| Communica                      | ation Type    | Sent To        | Date                 | Resp. Rec | qd?                         | f? Responded By               |                          | Response Date Re |                | Response               | Comments               |  |  |
|                                |               |                |                      |           | No info                     | rmati                         | on entered               |                  |                |                        |                        |  |  |
| Global Ame                     | andmonte      |                |                      |           |                             |                               |                          |                  |                |                        |                        |  |  |
| Change Type Amendment No Versi |               |                |                      | ion Date  | Change Description Comments |                               |                          | Comments         |                | Reconsent<br>Required? |                        |  |  |
| No records found               |               |                |                      |           |                             |                               |                          |                  |                | rioquied:              |                        |  |  |
|                                |               |                |                      |           |                             |                               |                          |                  |                |                        |                        |  |  |
|                                |               |                |                      |           |                             |                               |                          |                  |                |                        | Close                  |  |  |
|                                |               |                |                      |           | © 202                       | 22 Adv                        | varra, Inc.              |                  |                |                        |                        |  |  |

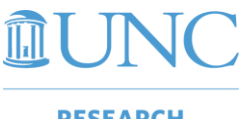

Linking OnCore Data to IRBIS

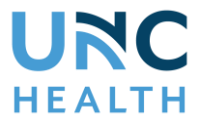

#### RESEARCH

### **Example 2: Administrative Review**

For a completed Administrative Review, you will see additional text entered in the Summary field. The Expiration Date field will also be blank.

| IRB Review Details ?                      |                                              |                                 |                          |           |                            |                          |                                              |                  |                                 |  |                        |                        |           |        |  |
|-------------------------------------------|----------------------------------------------|---------------------------------|--------------------------|-----------|----------------------------|--------------------------|----------------------------------------------|------------------|---------------------------------|--|------------------------|------------------------|-----------|--------|--|
| UNC-Chapel Hill Protocol No.:06-29-22     |                                              |                                 |                          |           |                            |                          |                                              |                  |                                 |  |                        |                        |           |        |  |
| Review<br>Date                            | 07/05/2022                                   | 2                               | Submit Date 07/05/2022 C |           | ommittee                   | UNC IRB Re<br>Res        |                                              | Review<br>Reason | Review<br>Reason Initial Review |  | Revi<br>Ty             | ew<br>pe               | Expedited |        |  |
| Action                                    | Approved                                     | Approved Action Date 07/05/2022 |                          |           |                            | xpiration<br>Date        | piration<br>Date                             |                  |                                 |  |                        | Revi                   | ew<br>Io. | 506841 |  |
| Summary                                   | Summary Admin Annual Review Date: 07/04/2023 |                                 |                          |           |                            |                          |                                              |                  |                                 |  |                        |                        |           |        |  |
| Yes<br>Votes                              |                                              | No<br>Votes                     |                          |           |                            |                          | Abstain<br>Votes Institution UNC-Chapel Hill |                  |                                 |  |                        | Hill                   |           |        |  |
| Dataile                                   |                                              |                                 |                          |           |                            |                          |                                              |                  |                                 |  |                        |                        |           |        |  |
| Туре                                      | Type Amendment No.                           |                                 |                          |           | Version                    | Version Date Description |                                              |                  | Comments                        |  |                        | Reconsent<br>Required? |           |        |  |
|                                           | No records found                             |                                 |                          |           |                            |                          |                                              |                  |                                 |  |                        |                        |           |        |  |
|                                           |                                              |                                 |                          |           |                            |                          |                                              |                  |                                 |  |                        |                        |           |        |  |
| Reviewers                                 |                                              |                                 |                          |           |                            |                          |                                              |                  |                                 |  |                        |                        |           |        |  |
| Reviewer Type                             |                                              |                                 |                          |           |                            |                          | Reviewer Attende                             |                  |                                 |  |                        | ed?                    |           |        |  |
| No information entered                    |                                              |                                 |                          |           |                            |                          |                                              |                  |                                 |  |                        |                        |           |        |  |
|                                           |                                              |                                 |                          |           |                            |                          |                                              |                  |                                 |  |                        |                        |           |        |  |
| Communications                            |                                              |                                 |                          |           |                            |                          |                                              |                  |                                 |  |                        |                        |           |        |  |
| Communication Type Sent To Date Resp. Rec |                                              |                                 |                          | Resp. Req | d? Responded By Respon     |                          |                                              | nse (            | nse Date Response               |  | •                      | Comments               |           |        |  |
| No information entered                    |                                              |                                 |                          |           |                            |                          |                                              |                  |                                 |  |                        |                        |           |        |  |
|                                           |                                              |                                 |                          |           |                            |                          |                                              |                  |                                 |  |                        |                        |           |        |  |
| Global Am                                 | endments                                     |                                 |                          |           |                            |                          |                                              |                  |                                 |  |                        |                        |           |        |  |
| Change Type Amendment No. Versi           |                                              |                                 |                          |           | on Date Change Description |                          |                                              | Comments         |                                 |  | Reconsent<br>Required? |                        |           |        |  |
| No records found                          |                                              |                                 |                          |           |                            |                          |                                              |                  |                                 |  |                        |                        |           |        |  |
|                                           |                                              |                                 |                          |           |                            |                          |                                              |                  |                                 |  |                        |                        |           |        |  |
|                                           |                                              |                                 |                          |           |                            |                          |                                              |                  |                                 |  |                        |                        |           | Close  |  |
| © 2022 Advarra Inc                        |                                              |                                 |                          |           |                            |                          |                                              |                  |                                 |  |                        |                        |           |        |  |

Note: Regardless of review type, you will still need to add related attachments, such as consent forms.